### Les avantages côté hôtesse !

### Des invitations simplifiées

- Elle transmet le lien de la démo par mail, message ou messagerie groupée, d'un simple clic
- Elle profite aussi d'invitations pré-remplies à transférer, si elle le préfère, accompagnées d'une petite note de sa part

### Autonomie et modernité

• Elle consulte les actions en cours et à venir, pour les clientes invitées, et pour les hôtesses

### Un accès VIP à son bonus

- Elle peut estimer son bonus en jouant avec le simulateur
- Elle voit le montant de son bonus s'actualiser en temps réel
- Les pré-commandes rattachées à la démo sont déjà inclues dans le calcul de son bonus, même si la démo n'a pas encore eu lieu!
- Elle a vue sur les bijoux cadeaux qu'elle peut déverrouiller grâce au montant total des commandes, et la somme à atteindre pour y avoir accès

### Un tandem avec toi

• Elle peut t'indiquer qui, selon elle, voudrait devenir hôtesse ou conseillère

Grâce à My Victoria, toutes les étapes de sa démo sont simplifiées:

- Invitations
- Communication
- Informations
- Choix des cadeaux

Place au fun et à la convivialité!

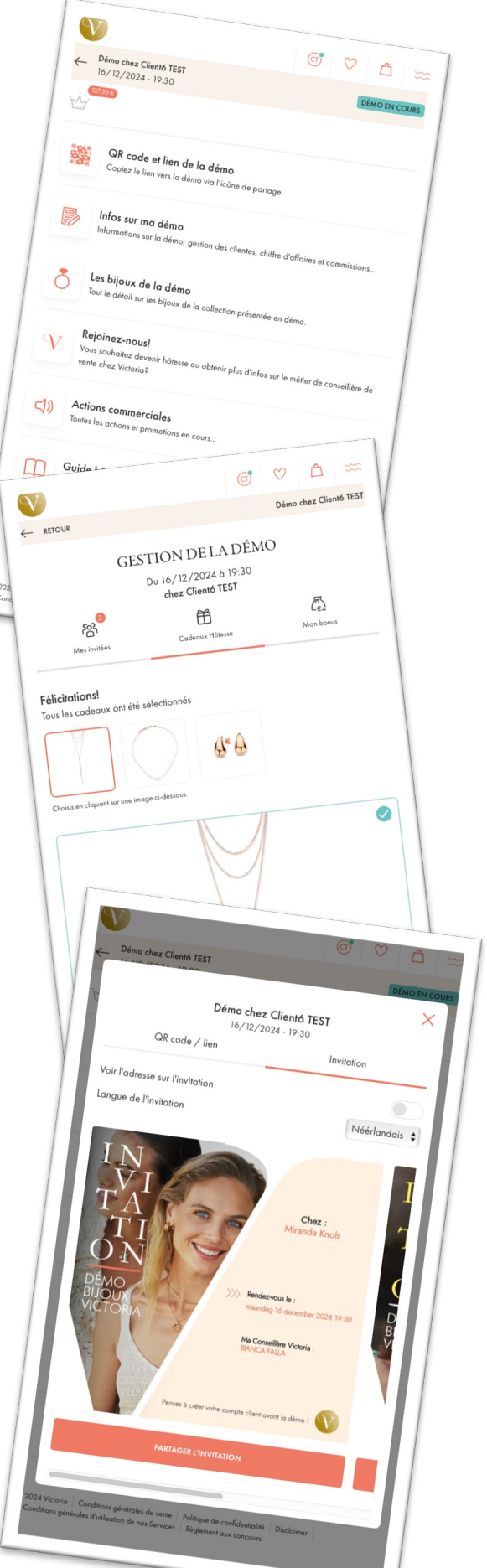

# My Victoria, côté hôtesse

Tu viens de partager le lien de la démo à ton hôtesse, elle se connecte à My Victoria. Elle doit d'abord s'identifier bien sûr:

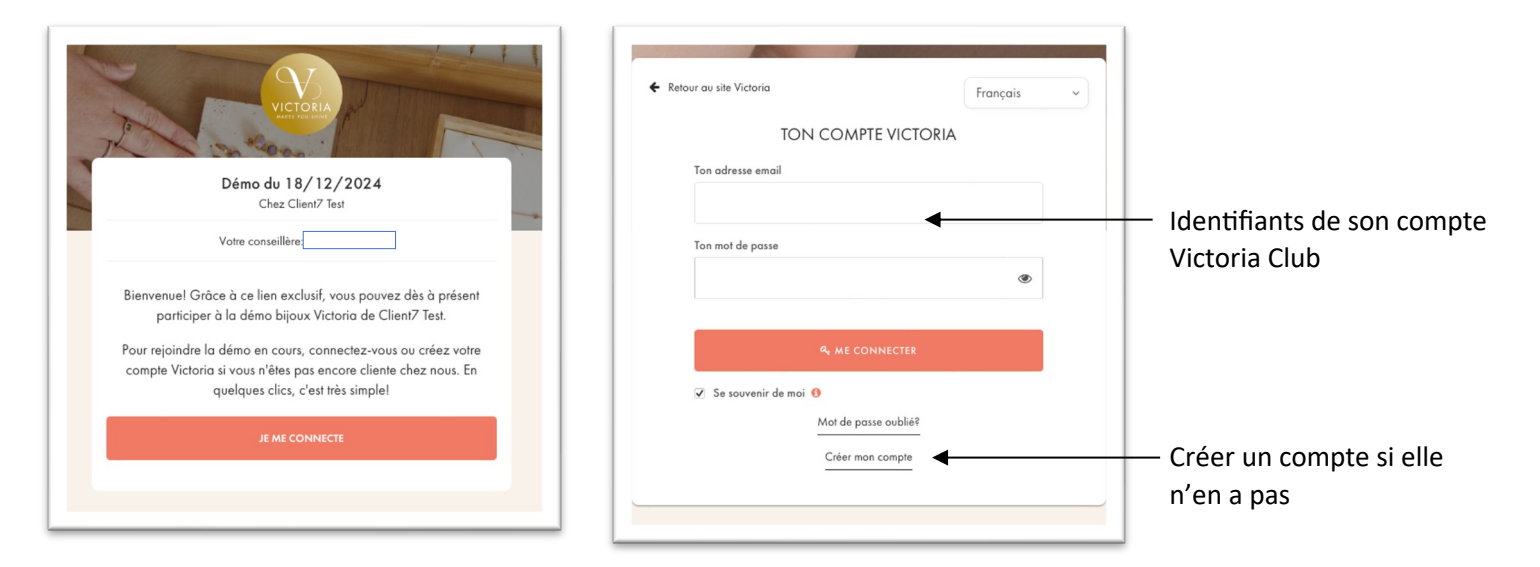

Regardons les fonctionnalités sur son écran d'accueil:

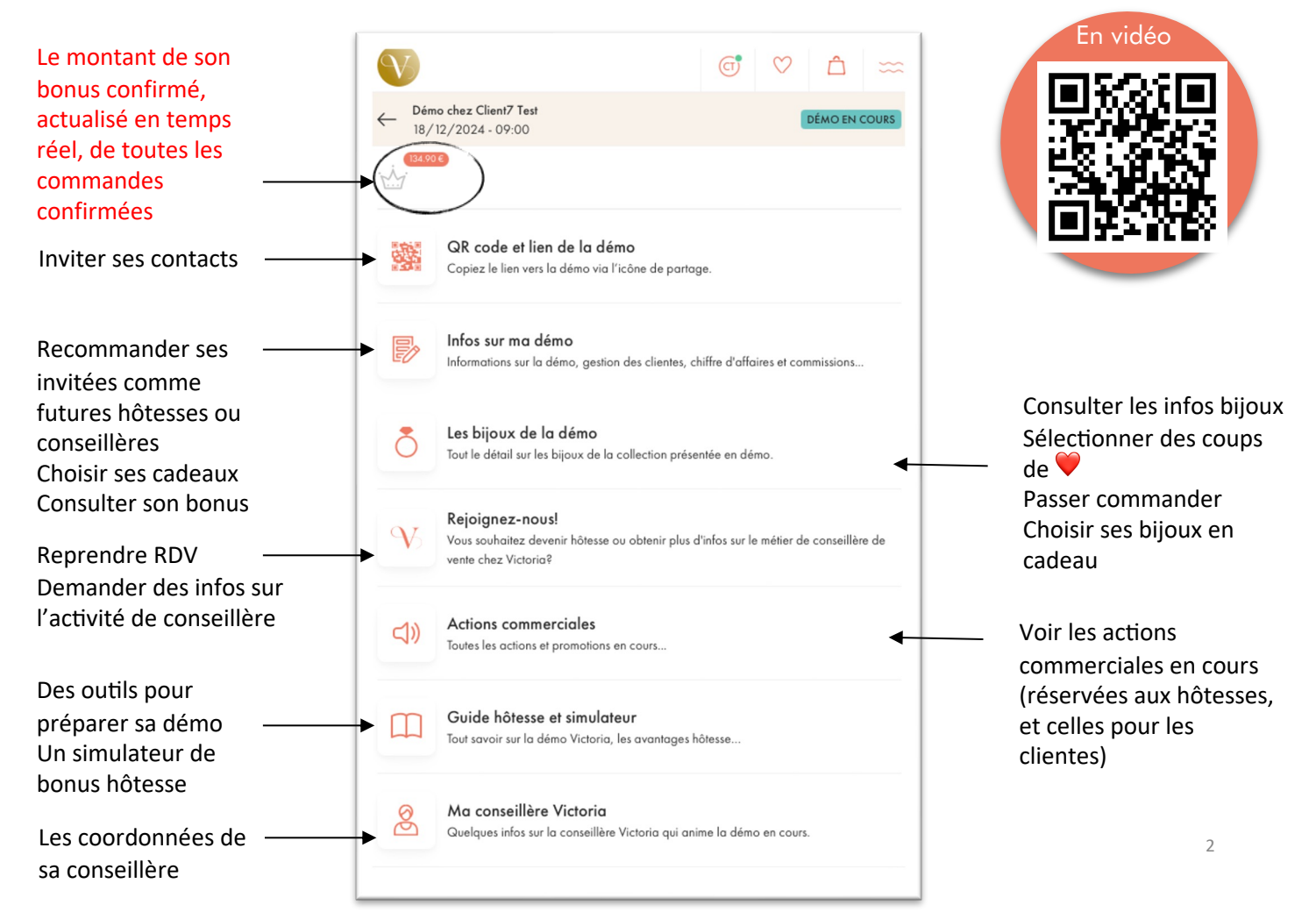

## L'onglet QR code et lien de la démo

Il lui sert à inviter ses contacts.

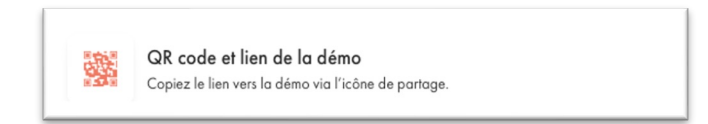

### **3 options possibles** depuis My Victoria (mêmes fonctions que pour toi conseillère)

- Faire flasher le QR code de la démo par ses amies (à l'aide de leur téléphone)
- ٠ Envoyer le lien par mail, message, messagerie groupée...
- Envoyer une invitation pré-remplie accompagnée d'un petit message (idem, par mail, messagerie groupée, etc...)

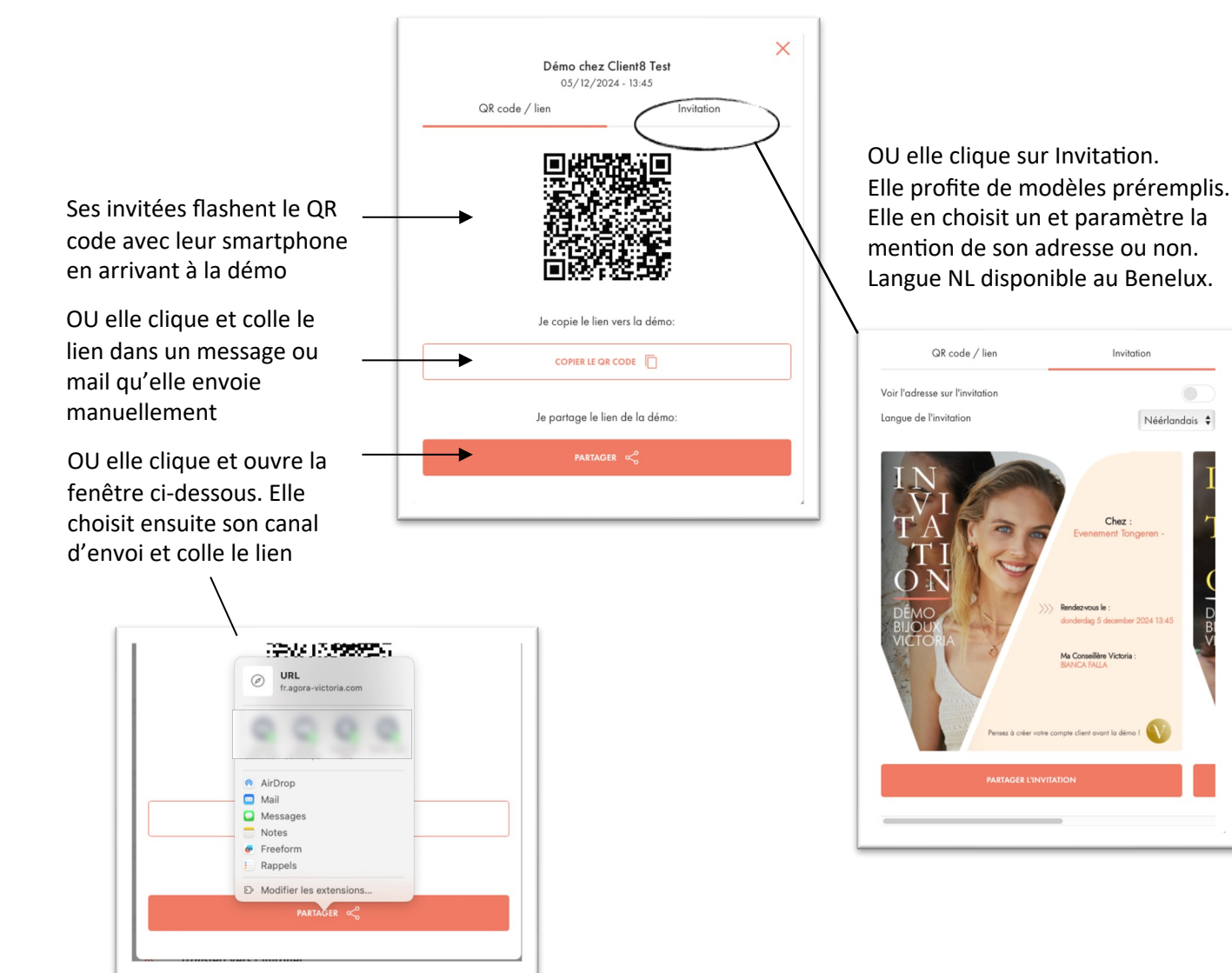

Invitation

Néérlandais 🖨

## L'onglet Infos sur ma démo

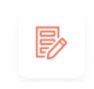

Infos sur ma démo

Informations sur la démo, gestion des clientes, chiffre d'affaires et commissions...

• Commençons avec Mes invitées:

| Bang and Chard Marg       Of Lange Yam       Description | GESTION DE LA DÉMO<br>Du 16/12/2024 à 19:30<br>chez client7@gmail.com | ∕a<br>Mon bonus |                                                                               |
|----------------------------------------------------------|-----------------------------------------------------------------------|-----------------|-------------------------------------------------------------------------------|
| Raccourci vers<br>l'écran précédent<br>avec QR code et   |                                                                       |                 | Elle voit les commandes<br>confirmées, mais pas le<br>détail des commandes ou |
| lien d'invitation                                        | Client9 Test                                                          |                 | des montants individuels                                                      |
|                                                          | Présent(e)                                                            | •               | Elle peut consigner les<br>présences                                          |
|                                                          | 👾 Pourrait devenir Hôtesse?                                           |                 | Elle peut t'indiquer qui                                                      |
|                                                          | Pourrait devenir Conseillère?                                         |                 | pourrait reprendre un<br>RDV ou devenir                                       |
|                                                          | Je pense que cette cliente pourrait devenir hôtesse                   |                 | conseillère*                                                                  |

\*Ces recommandations apparaîtront en tant que « peut-être » sur ton interface. À toi d'aller échanger avec les clientes pour confirmer leur souhait.

• Maintenant l'onglet Cadeaux Hôtesse:

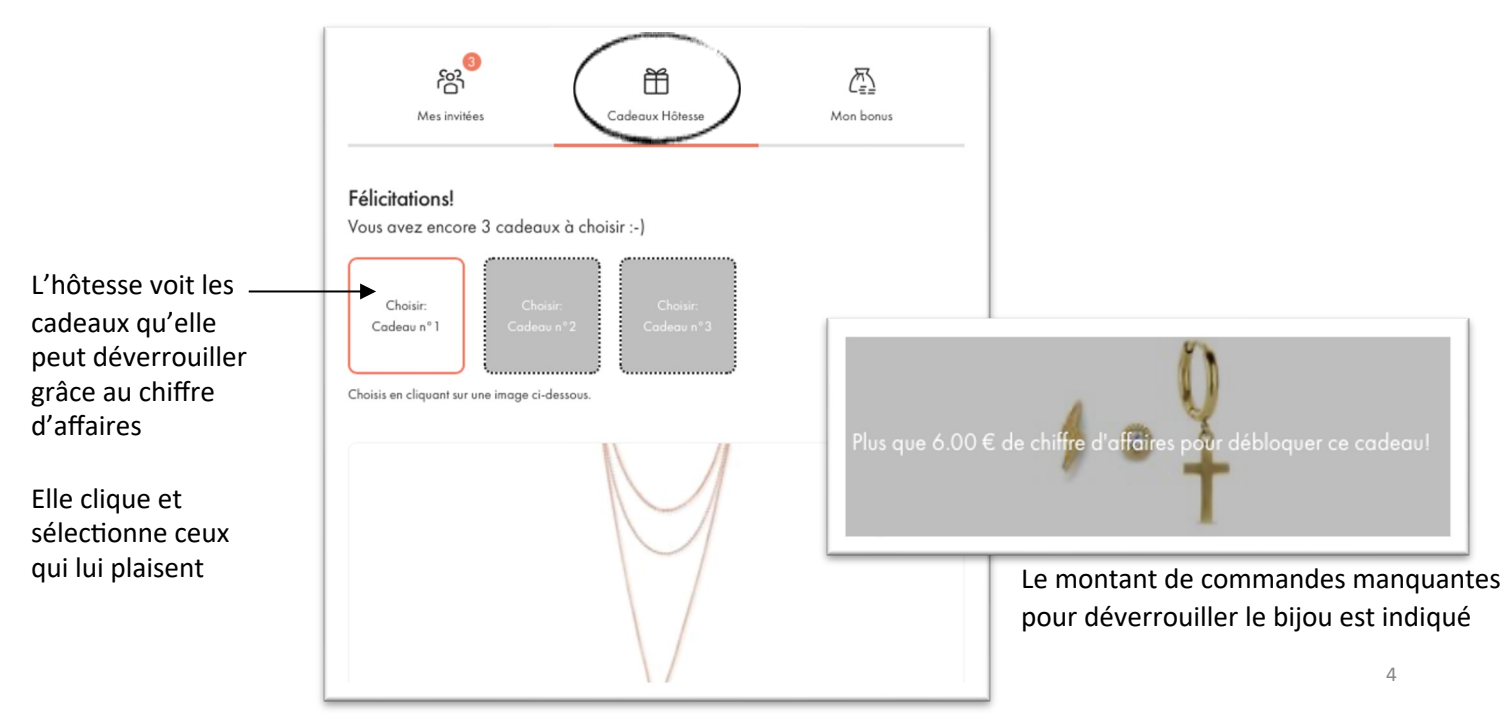

• Passons enfin à l'onglet Mon bonus (toutes les infos sont actualisées en temps réel):

| <u>Total en cours</u> = total<br>des paniers <b>en cours</b><br>ainsi que des<br>commandes et pré-<br>commandes passées<br>pour la démo.<br><u>Total confirmé</u> = total<br>des commandes<br><b>confirmées</b> , passées sur<br>My Victoria ou<br>encodées dans<br>l'intranet et rattachées à<br>la démo. (en atteste<br>l'icône de paiement<br>verte | <ul> <li>Mes invitées</li> <li>Cadeaux H</li> <li>Mes invitées</li> <li>Cadeaux H</li> <li>Ces données sont temporaires et fourni<br/>définitives seront à prendre en considér<br/>vers l'Intranet et finalisée.</li> <li>Total en cours (i)</li> <li>Bonus potentiel</li> <li>Total confirmé (i)</li> <li>Bonus obtenu</li> <li>Panier hôtesse</li> <li>Avantage Victoria Club</li> <li>Bons utilisés</li> <li>Total</li> </ul> | totesse<br>Mon bonus<br>es à titre informatif, les informations<br>ration une fois la commande transférée<br>969.00 €<br>136.90 €<br>594.00 €<br>69.40 €<br>143.00 €<br>0.00 €<br>143.00 € | <ul> <li>Bonus potentiel</li> <li>bonus calculé à du total en cou</li> <li>Bonus obtenu = final pour l'hôte commence à se calculer quand dépasse les 30 commandes.</li> </ul> | L =<br>à partir<br>rs<br>= bonus<br>esse. Il<br>e<br>on<br>0€ de |  |  |
|----------------------------------------------------------------------------------------------------|----------------------------------------------------------------------------------------------------|----------------------------------------------------------------------------------------------------|----------------------------------------------------------------------------------------------------|------------------------------------------------------------------|--|--|
| <u>Panier hôtesse</u> =<br>montant de la<br>commande de bijoux                                                                                                    | <ul> <li>✓ Bonus obtenu</li> <li>-69.40 €</li> <li>MONTANT À PAYER</li> <li>73.60 €</li> </ul>                                                                                                    |                                                                                                    | <mark>↓</mark> <u>Montant à payer</u> =<br>différence entre le total                                                                                                    |                                                                  |  |  |
|                                                                                                    | <ul> <li>BON A SAVOIR</li> <li>My Victoria a automatic<br/>montant à payer par l'hê<br/>son bonus et des bijoux q<br/>Le détail est accessible en</li> <li>Le bonus hôtesse a été optimalisét<br/>VOIR LE DETAILS</li> </ul>                                                                                                    | juement optimisé le<br>ptesse en fonction de<br>u'elle a choisis.<br>déroulant le menu.                                                                                                    |                                                                                                    |                                                                  |  |  |
|                                                                                                    |                                                                                                    |                                                                                                    |                                                                                                    | ×                                                                |  |  |
| 2                                                                                                    |                                                                                                    | 2 article(s) ont ét                                                                                                    | BONUS OPTIMALISE<br>2 article(s) ont été transférés comme achat 'cliente' afin d'optimaliser les                                                                              |                                                                  |  |  |
|                                                                                                    | AONTANTÀ PAYER                                                                                                    | Boucles d'areilles -                                                                                                    | cours de l'Hofesse                                                                                                    | 59.00€                                                           |  |  |
|                                                                                                    |                                                                                                    | Collier - Jaie                                                                                                    |                                                                                                    | 49.00€                                                           |  |  |
|                                                                                                    |                                                                                                    |                                                                                                    | BONUS HÔTESSE OBTENU                                                                                                    | 4                                                                |  |  |
| VOS COMMISSIONS                                                                                                    | 150.94 €                                                                                                    | Result obtain                                                                                                    | Avant                                                                                                    | 150 00 E                                                         |  |  |
|                                                                                                    |                                                                                                    | Bonus de base                                                                                                    | 99 10 €                                                                                                    | 109 90 €                                                         |  |  |
| En bas d'écran                                                                                                    | l'hôtesse est informée du                                                                                                    | Additionnel                                                                                                    | 0.00€                                                                                                    | 0.00€                                                            |  |  |
| montant potentiel                                                                                                    | de commissions qu'elle                                                                                                    | Bonus "Weeklady"                                                                                                    | 10.00 €                                                                                                    | 10.00€                                                           |  |  |
| aurait pu gagner si elle avait rejoint                                                                                                    |                                                                                                    | Bonus reprise de RD                                                                                                    | v 0.00€                                                                                                    | 0.00€                                                            |  |  |
| De quoi donner à<br>discussion avec ell                                                                                                    | MONTANTÀ PAYER         73.60 €         2 article(s) ont été transférés comme acha' cliente' afin d'optimoliser les coûts de l'Hôtesse         Bonus 6 triez consettitée victorata         150.94 €         N'hôtesse est informée du         de commissions qu'elle si elle avait rejoint         a réfléchir! Entame la lle 😂!                                                                                                  |                                                                                                    |                                                                                                    |                                                                  |  |  |

## L'onglet Les bijoux de la démo

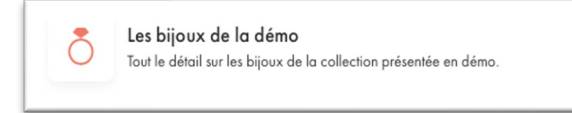

Aucune différence avec l'interface cliente.

C'est ici que l'hôtesse choisit les bijoux qu'elle aime, et les met dans son panier. À la fin de la démo, elle verra si son bonus couvre le montant total, ou si elle a un reliquat à payer.

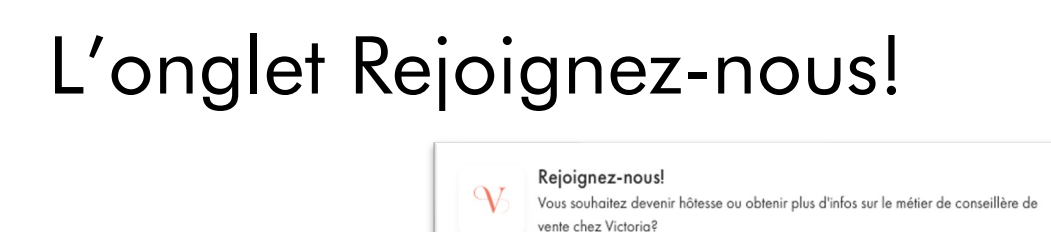

Idem, aucune différence avec l'interface cliente.

## L'onglet Actions commerciales

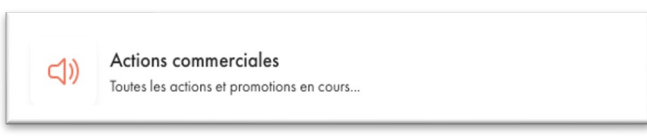

L'hôtesse y consulte les actions commerciales du moment, pour les hôtesses et pour les clientes.

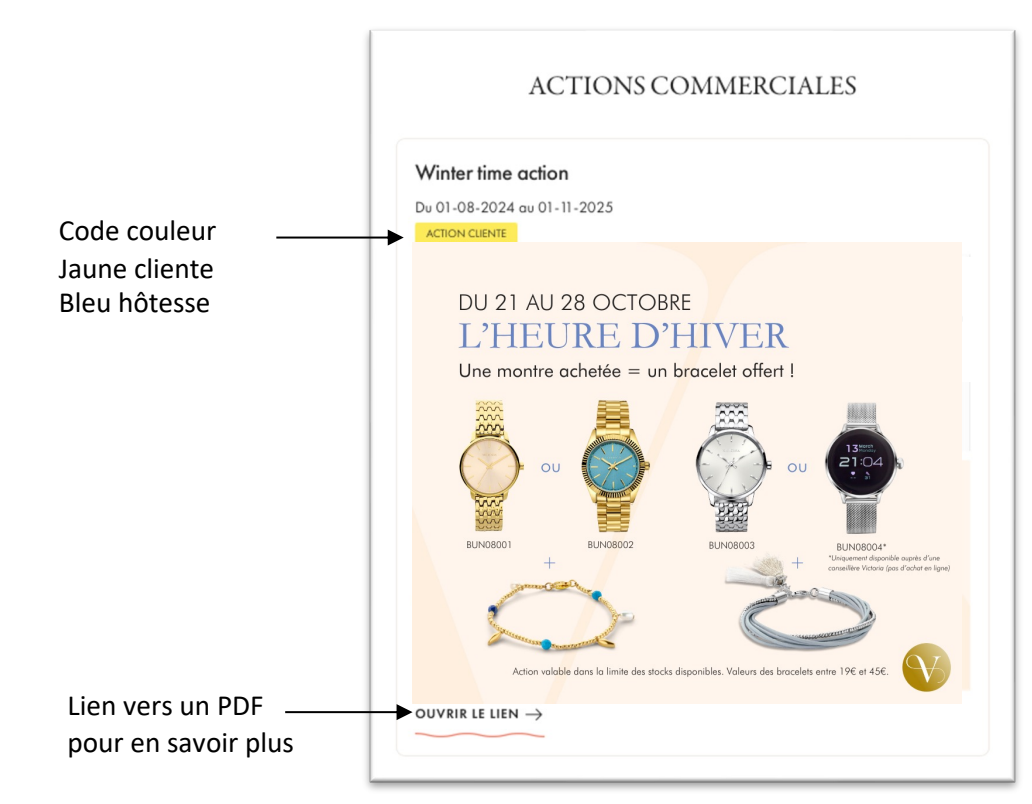

### L'onglet Guide hôtesse et simulateur

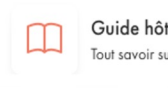

Guide hôtesse et simulateur Tout savoir sur la démo Victoria, les avantages hôtesse...

2 types d'informations sont disponibles:

<section-header><section-header><image><section-header><section-header><section-header><section-header><section-header><section-header><section-header><text>

Des outils de préparation de la démo en PDF

Un simulateur de bonus hôtesse

| Г                    |                           | KO3                |  |
|----------------------|---------------------------|--------------------|--|
| Document             | 5                         | Simulateur         |  |
|                      |                           |                    |  |
| Simulez vos avantage | s!                        |                    |  |
| Nombre de clientes   | _                         |                    |  |
|                      |                           |                    |  |
| Panier moyen:        | _                         |                    |  |
| 80.00                | €                         |                    |  |
| Chiffre d'affaires:  |                           |                    |  |
| 640                  | 0.00 €                    |                    |  |
|                      |                           |                    |  |
|                      | BONUS HÔTES               | SE                 |  |
|                      | 64.00€                    |                    |  |
|                      |                           |                    |  |
| СОММ                 | IISSIONS SI VOUS ÉTIEZ CO | NSEILLÈRE VICTORIA |  |
| 1                    | 125.004                   | -                  |  |

Utilise la simulation des commissions de conseillère pour montrer à ton hôtesse l'avantage financier à nous rejoindre!

Il suffit de jouer avec les 3 curseurs pour voir le bonus hôtesse augmenter (et la commission avec!)

Ces outils te permettent d'accompagner ton hôtesse à faire de sa démo un succès : convivialité, cadeaux et

Tu disposes des mêmes informations et outils dans l'onglet Guide hôtesse et simulateur de ton interface conseillère.

## L'onglet Ma conseillère Victoria

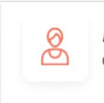

Ma conseillère Victoria Quelques infos sur la conseillère Victoria qui anime la démo en cours.

Ton hôtesse y trouve tout simplement tes coordonnées

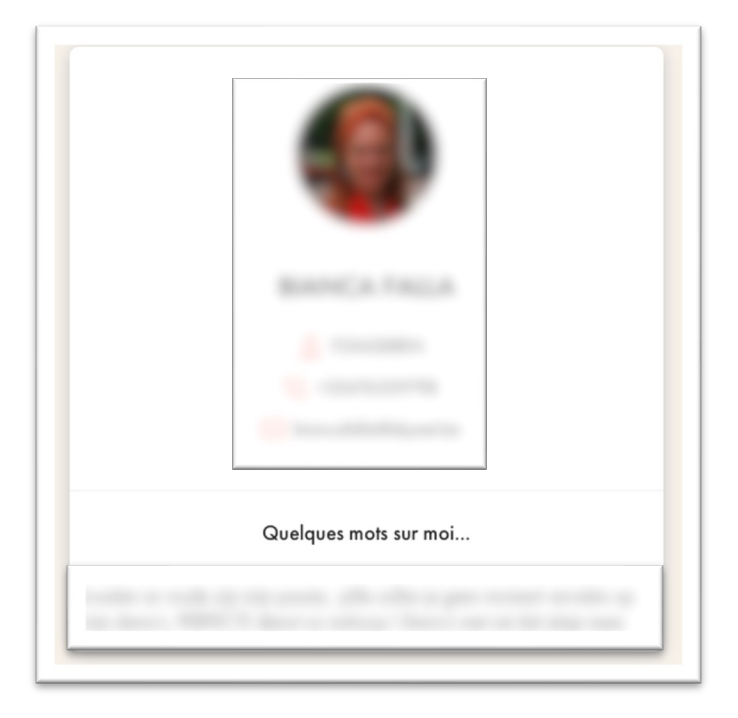